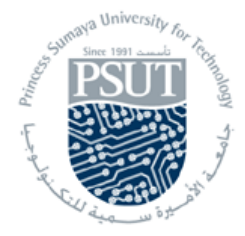

## Princess Sumaya University for Technology Computer Engineering Department 22440: Microprocessor Lab

## **MASM Tutorial**

Follow this tutorial step by step:

• You can use almost any text editor to create an assembly program. In this example, we will use Microsoft's EDIT. Type "edit example1.asm" on the command prompt and enter the text of the program.

Save the file by "Alt-F" and "Alt-S". Exit "Alt-F" and "Alt-X"

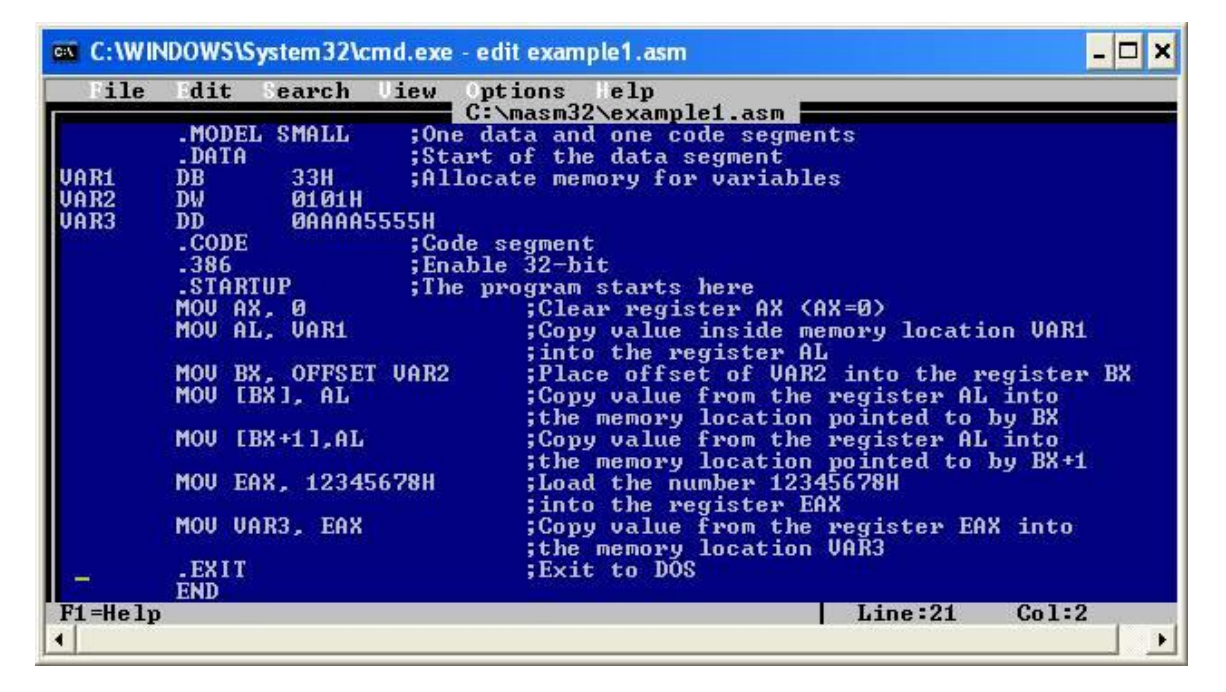

• Compile and link the assembly file by issuing "ml /Zi example1.asm"

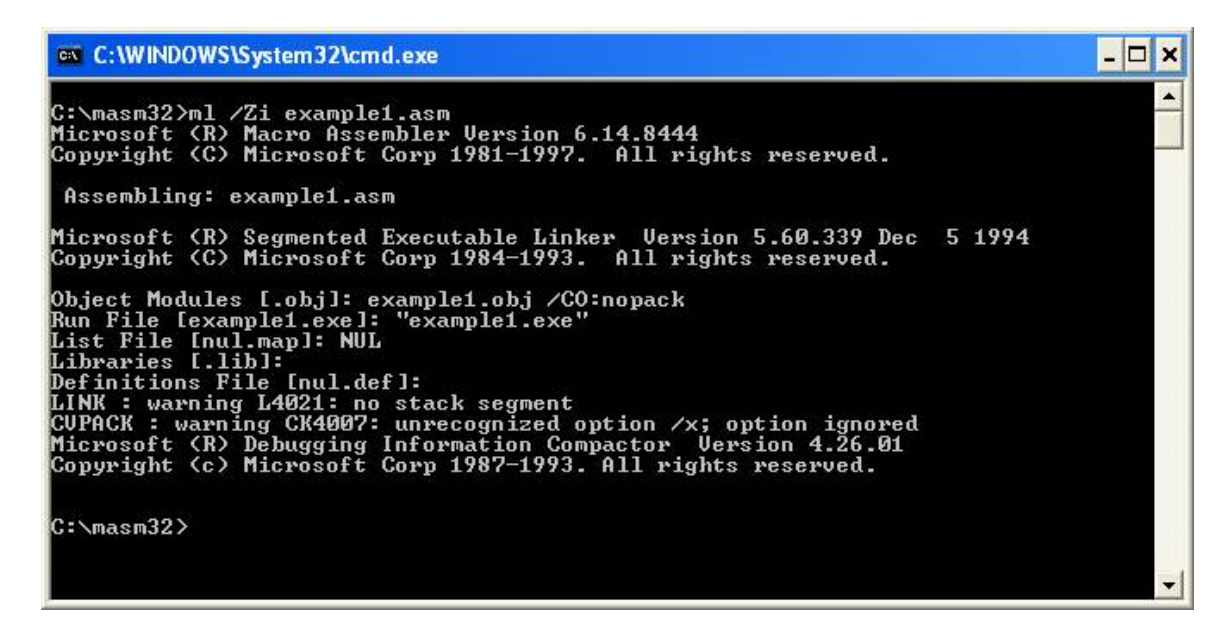

- Now let us start and configure the Code View debugger. Type "cv example1.exe" at the command prompt. Enter "Alt-W" and make sure that you have the following windows on the screen:
  - $\circ$  source1
  - o registers
  - o memory1

Press "Alt-F5" to arrange the windows on the screen.

| C:\WINDOWS\System32\cmd.exe - cv examp | le1.exe _ 🗆 🗙                                  |
|----------------------------------------|------------------------------------------------|
| File Edit Search Bun Data Optio        | ons Calls Indows Telp                          |
| [3] source1 CS:IP exam                 | ple1.asmI=[7]regist ==↓↑                       |
| 9: MOU AX, Ø                           | ;Clear register AX (AX=0 EAX = 00000000t       |
| 09DD:0000 B8DF09 MOV A                 | K,09DF EBX = 00000000                          |
| 09DD:0003 8ED8 MOV D                   | S,AX ECX = 0000000                             |
| 09DD:0005 8CD3 MOV B                   | K,SS EDX = 0000000                             |
| 09DD:0007 2BD8 SUB B                   | K,AX ESP = 00000000                            |
| 09DD:0009 C1E304 SHL B                 | $K_{*}04 = 0000000000000000000000000000000000$ |
| 09DD:000C 8ED0 MOV S                   | S, AX = 00000000                               |
| UYDD:UUUE U3E3 ADD S.                  | EDI = UUUUUUUU                                 |
| 0ADD:0010 R80000 WOA US                | LOUDU DS = UYCD                                |
| 10: MOV AL, VAR1                       | ;Copy value inside memor ES = 09CD             |
| NAND:NNI3 HNNCNN WOA H                 | L, BYIE PIR LUUUCI                             |
| 11:<br>40. MOU DY OFFICET HADD         | ; into the register HL $GS = 0000$             |
| 12: NOV BA, UFFSEI VHKZ                | $r_{ABGD}$                                     |
| 03 0010 00000 0000 000 D               | 5,000D 55 - 07DD ETP - 00000000                |
| r-[5] memory1 b DS                     | :0 EFL = 00000200                              |
| 09CD:0000 CD 20 FF 9F 00 9A F0 FE 1    | D FØ 96 Ø2 = f.Ü≡∎+=û@ NV UP EI PL             |
| 09CD:000C D4 07 AB 03 D4 07 56 01 0    | F 04 83 09 ⊧•½v⊧•U⊕x+âo NZ NA PO NC 🕺          |
| 09CD:0018 01 01 01 00 02 01 01 03 F    | FFFFFFF GEE.CEEV                               |
| 09CD:0024 FF FF FF FF FF FF FF FF FF 9 | 4 09 E8 36 öc⊉6                                |
| 09CD:0030 0E D1 14 00 18 00 CD 09 F    | FFFFFFFFff.t.=0                                |
| (Turse) (Ctan) (Ct) (Often Detune) (   |                                                |
| (Trace/ Vaceb/ VGO/ (Hiter Return) ()  | cau-uance1/                                    |

• Set the options through "**Alt-O**" -> **Preferences**. Set the options as shown below and click "OK".

|                                                                                                    | WS\System32\cmd.exe - cv example1.exe                                                                                                    | - 🗆 ×                                                           |
|----------------------------------------------------------------------------------------------------|----------------------------------------------------------------------------------------------------|-----------------------------------------------------------------|
| File Edi<br>9:<br>99DD:0000<br>99DD:0003<br>99DD:0007<br>99DD:0007<br>99DD:0007<br>99DD:0007<br>09DD:0007<br>09DD:0002<br>09DD:0010<br>10:<br>99DD:0013<br>11: | t Search Run Data Options Calls Windows Help<br>Source1 CS:IP example1.asm<br>MOU AX, 0<br>ESBDF09<br>MOU AX,09DF<br>SED8<br>MOU DS,AX<br>Preferences<br>Scroll Bars<br>IX1 orizontal<br>IX1 orizontal<br>IX1 ertical<br>Display Radix: [Decimal·····]] | regist =:↓↑<br>= 00000000<br>= 00000000<br>00000000<br>00000000 |
| 12:<br>09DD:0016<br>[5]<br>09CD:0000<br>09CD:000C<br>09CD:000C<br>09CD:0024<br>09CD:0030<br><f1=help></f1=help>                                                | Imate Speed: IMedium  IXI Case Sensitive    < Colors>  < Cancel>< OK > < Help>    01 01 01 00 02 01 01 03 FF FF FF FF 0000.0000  0000    FF FF FF FF FF FF FF FF FF FF FF FF FF                                                                         | 99DD<br>99DD<br>900000000<br>PEIPL<br>9000200<br>PEIPL          |

• Set Source 1 window options as shown below through "Alt-O" -> "Source 1 window"

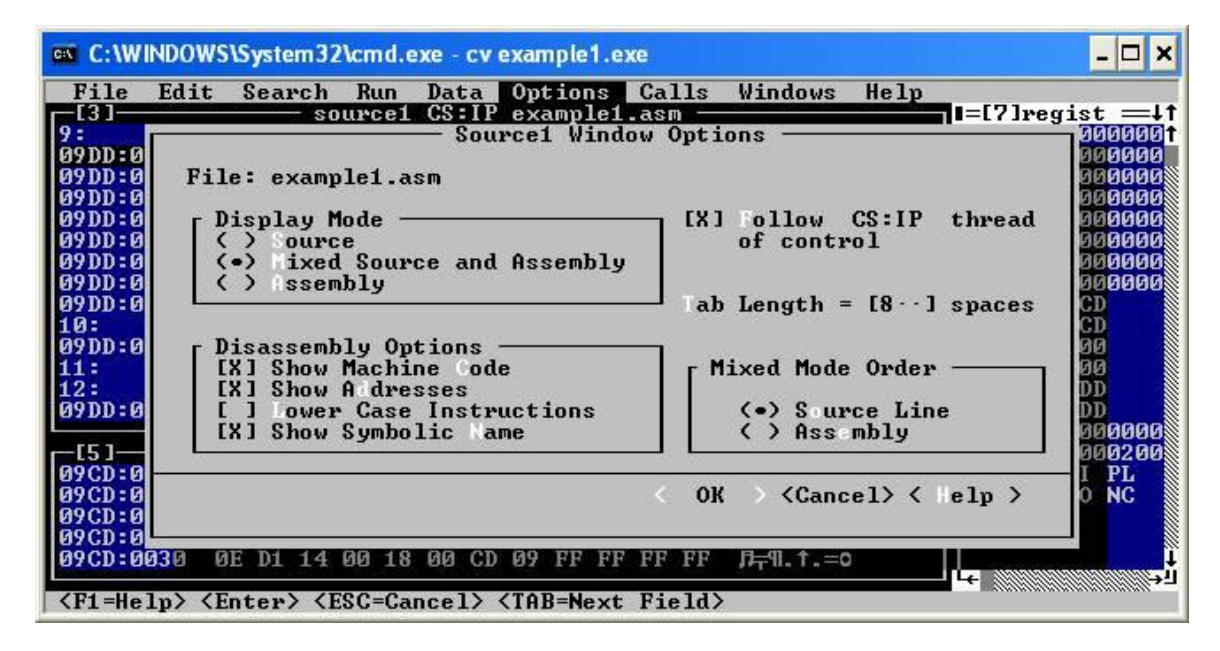

• And the memory window options through "Alt-O" - > "Memory 1 window"

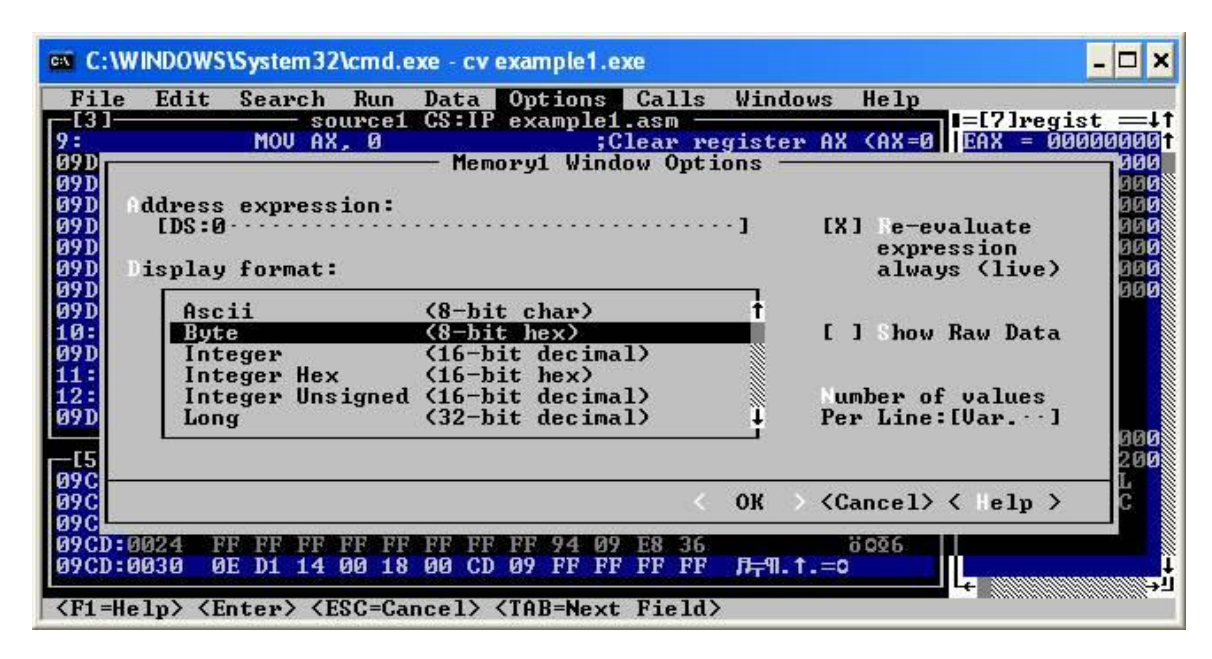

The configuration is now complete.

• Let us examine the **cv** program.

| / "                                                                                                    | ine # from the source file Instructions in memory Instructions                                                                                                    | uction<br>nonics                                       |
|----------------------------------------------------------------------------------------------------|----------------------------------------------------------------------------------------------------|--------------------------------------------------------|
| C:\WP\DOWS\System<br>File Edit Searc                                                                                                    | 3 Acmd.exe - cv example1.exe<br>Run Data Options Calls Vindows Telp<br>ource1 CS:IP example1.asn                                                                                                    | - 🗆 ×                                                  |
| 1:                                                                                                    | EL SMALL  ;One data and one code regments  1  EAX = 04    A  ;Start of the data segrent  EBX = 04    33H  ;Allocate memory for variables  ECX = 04    0101H  0AAAA5555H  EDX = 04    0AAAA5555H  EBP = 04  EBP = 04    ;Enable 32-bit  ESI = 04  ESI = 04    RTUP  ;The program starts here  EDI = 04    AX, 0  :Clean register AX (AX=0)  ES = 05    MOU  DS, AX  FS = 04                                                                                                    | 1999999<br>19999999<br>19999999<br>19999999<br>1999999 |
| 09DD:0007 2DB8<br>09DD:0007 2DB8<br>09DD:0009 CIE304<br>49CD 000C 14 07 A1<br>09CD 000C 14 07 A1<br>09CD 000C 14 07 A1<br>09CD 0018 11 01 05<br>09CD 0024 7F FF FF | NOV    BX,3X    State    State | DD<br>DD<br>0000000<br>000200<br>I PL<br>O NC          |
| Trace> (Step> <go<br>Offset<br/>Value of the DS</go<br>                                                                                                    | After Return> <p3=s1 pmt=""> <sn+13=m1 pmt=""> IN<br/>Remory content shown<br/>as byte-size<br/>hexadecimal numbers<br/>but shown in ASCII</sn+13=m1></p3=s1>                                                                                                    | DEC<br>Əgister                                         |

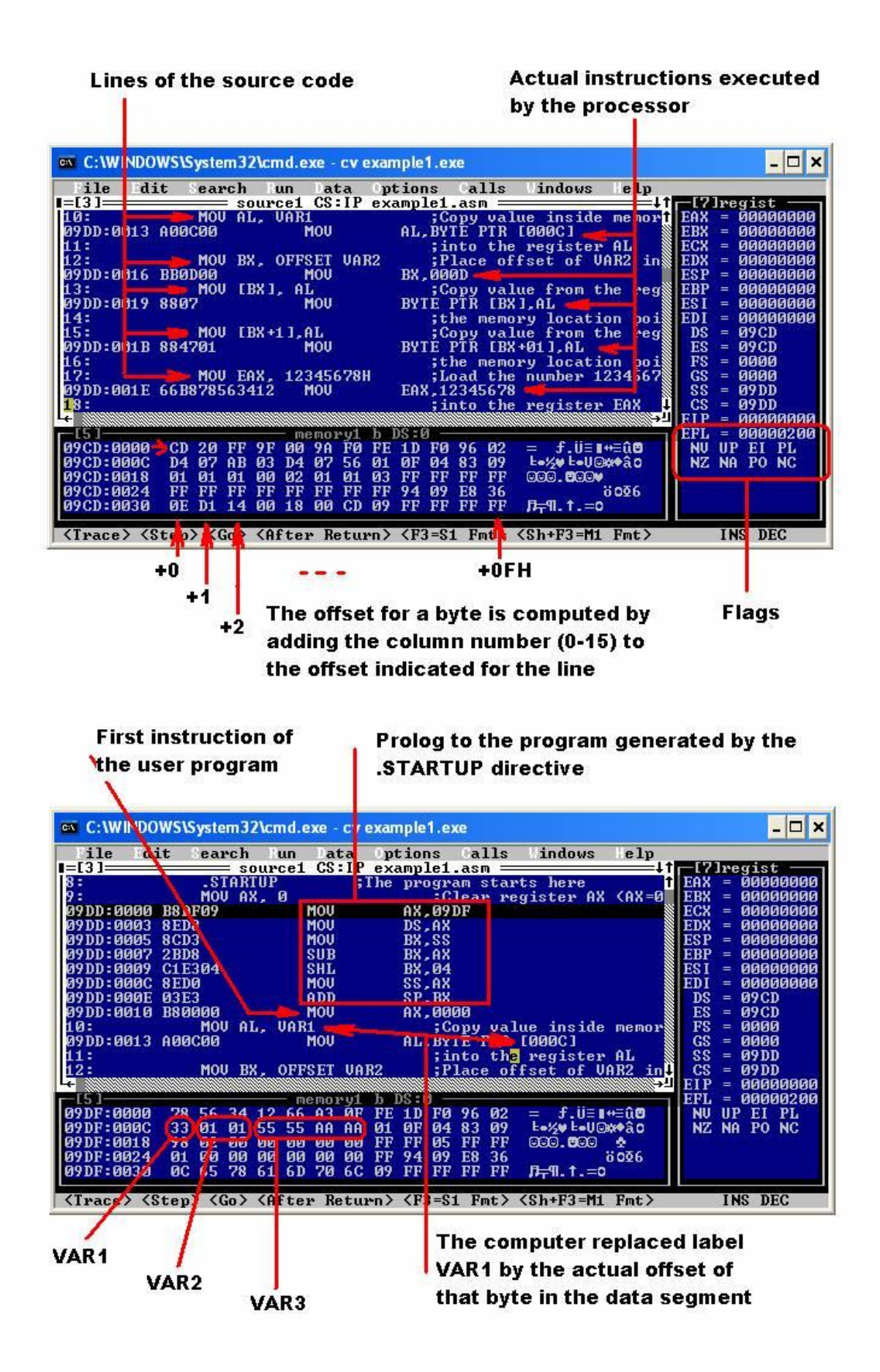

- Step through the program and observe the execution of every instruction.
  - Press "**F10**".
  - The debugger shows execution of the first line of the initialization code.
  - Press "**F10**" multiple times until the instruction "MOV AX, 0" is highlighted. This is the first instruction of your program.

| C:\WINDO             | WS\System3      | 2 <b>\cmd.e</b>                                                                                                    | ke - cve       | xample1.e                                                                                                    | хе                                       |                                                                 |        | - 🗆 ×                                     |
|----------------------|-----------------|----------------------------------------------------------------------------------------------------|----------------|----------------------------------------------------------------------------------------------------|------------------------------------------|-----------------------------------------------------------------|--------|-------------------------------------------|
| File Ed              | it Search       | Run                                                                                                    | Data           | Options                                                                                                    | Calls                                    | : lindows                                                       | lelp   |                                           |
|                      | S NOT           | ourcel                                                                                                    | CSTP           | example1                                                                                                    | .asm =                                   | AU                                                              |        | [17]regist                                |
| 7:<br>0000-0000      | MUU H           | х, Ю                                                                                                    | AU.            | AU 90                                                                                                    | lear r                                   | egister HX                                                      | CHX=0  | EHX = 000009DF                            |
| 0400:0000            | BSDF09          |                                                                                                    | 00             | HX,07                                                                                                    | DF                                       |                                                                 |        | EBX = UUUUFFEU                            |
| 0900:0003            | 8ED8            |                                                                                                    |                | DS, HX                                                                                                    |                                          |                                                                 |        | ECX = 000000000                           |
| 0700:0005            | 8603            |                                                                                                    | NON CONTRACTOR | BA, 55                                                                                                    |                                          |                                                                 |        | EDX = 00000000000000000000000000000000000 |
| 0900:0007            | ZBUS            | 2                                                                                                    | UB             | BX,HX                                                                                                    |                                          |                                                                 |        | ESP = 31515151313135                      |
| 0700:0007            | GIE304          | 2                                                                                                    | HL .           | BX,04                                                                                                    |                                          |                                                                 |        | EBP = 000000000                           |
| 09DD:000C            | 8ED0            | , in the second second s |                | 33,HA                                                                                                    |                                          |                                                                 |        | E21 = 000000000                           |
| 09DD:000E            | UJEJ            | H                                                                                                    | עע             | 5P, BA                                                                                                    | 00                                       |                                                                 |        | FDI = 00000000000000000000000000000000000 |
| 0400:0010            | BRANNON         |                                                                                                    | IUV            | нх,00                                                                                                    | ออ                                       | 1                                                               |        | DS = DYDF                                 |
| 10:                  | MUU H.          | ь, онкі                                                                                                    | AU             | AT DU                                                                                                    | opy va                                   | lue inside                                                      | memor  | ES = 09CD                                 |
| MADD: MAT3           | нөөсөө          | l III                                                                                                    | 100            | HL, BY                                                                                                    | TE PIP                                   | เโดดดด่า                                                        |        | F2 = 0000                                 |
| 11:                  | MOU D           |                                                                                                    | TT HAT         | 10 11                                                                                                    | nto tr                                   | e register                                                      | HL .   | C2 = N0NN                                 |
| 12:                  | DDODOO B        | X, UFFS                                                                                                    | EI VHI         |                                                                                                    | Lace o                                   | offset of VI                                                    | IKZ IN | 55 = 5905                                 |
| NADD: NOIP           | ввалаа          |                                                                                                    | 00             | BX,00                                                                                                    | ND ND ND ND ND ND ND ND ND ND ND ND ND N |                                                                 |        | GS = MYDD                                 |
| <b>-</b>             |                 |                                                                                                    |                |                                                                                                    |                                          |                                                                 | →-1    | EIP = SUSSES                              |
|                      | DO EZ 04        | me                                                                                                    | mory1          | D DS:0 -                                                                                                    | 00.04                                    | IL AAC (                                                        |        | EFL = 515151532812                        |
| 09DF:0000            | 78 56 34        | 12 66                                                                                                    | HJ OF          | 00 B4 40                                                                                                    | CD Z1                                    | XV4Ifu@.                                                        | L=i    | NU UP EI NG                               |
| UYDF: UUUC           | 33 01 01        | 55 55                                                                                                    | HH HH          | 4E 4E 42                                                                                                    | 30 37                                    | JEEUUTIN                                                        | ивыа   | NZ NH PU IU                               |
| 07DF:0018            | 98 02 00        | 00 00                                                                                                    | 00 00          | 01 01 00                                                                                                    | 43 56                                    | yaa                                                             | 9.C0   |                                           |
| 07DF:0024            | 01 00 00        | 00 00                                                                                                    | 00 00          | 00 20 00                                                                                                    | 00 00                                    |                                                                 |        |                                           |
| 07DE:0030            | 06 65 78        | 61 6D                                                                                                    | 70 60          | 65 31 ZE                                                                                                    | 6F 62                                    | : ¥example.                                                     | 0.00   |                                           |
| <trace> &lt;</trace> | Step> <go></go> | <after<br></after<br>                                                                                                    | Retur          | •n> <f3=s< td=""><td>1 Fmt&gt;</td><td>&gt; <sh+f3=m1< td=""><td>Fmt&gt;</td><td>INS DEC</td></sh+f3=m1<></td></f3=s<> | 1 Fmt>                                   | > <sh+f3=m1< td=""><td>Fmt&gt;</td><td>INS DEC</td></sh+f3=m1<> | Fmt>   | INS DEC                                   |

Observe the value in the register EAX. Register AX contains the number 09DFH.

| 📾 C:\WINDOWS\System32\cmd.exe - cv example1.exe                                                                                                    | - 🗆 ×                                                                                                    |
|----------------------------------------------------------------------------------------------------|----------------------------------------------------------------------------------------------------|
| File Edit Search Run Data Options Calls Windows Help                                                                                                    | - i7lregist                                                                                                    |
| 9:  NOU AX, 0  ;Clear register AX (AX=0)    99D:0000 B8DF09  MOU  AX, 09DF    09DD:0005 8CD3  MOU  DS, AX    09DD:0007 2BD8  SUB  BX, AX    09DD:0006 8ED0  MOU  DS, AX    09DD:0007 2BD8  SUB  BX, AX    09DD:0006 8ED0  MOU  SS, AX    09DD:0006 8ED0  MOU  SS, AX    09DD:0006 8E00  MOU  SS, AX    09DD:0010 B80000  MOU  AX, 0000    10:  MOU AL, UAR1  ;Copy value inside memor    09DD:0013 A00C00  MOU  AL, BYTE PTR [000C]    11:  ;into the register AL    12:  MOU BX, OFFSET UAR2  ;Place offset of UAR2 in    09DD:0016 BB0D00  MOU  BX,000D    14 | EAX = 000009DF<br>ECX = 00000000<br>EDX = 00000000<br>ESP = <u>353399E5</u><br>EBP = 00000000<br>ESI = 00000000<br>EDI = 00000000<br>DS = 09DF<br>ES = 0900<br>GS = 0000<br>SS = <u>59DF</u><br>CS = 09DD<br>EIP = <u>3533282</u><br>NU UP EI NG<br>NZ NA PO <u>TC</u> |
| <trace> <step> <go> <after return=""> <f3=s1 fmt=""> <sh+f3=m1 fmt=""></sh+f3=m1></f3=s1></after></go></step></trace>                                                                                                    | INS DEC                                                                                                    |

• Now press "**F10**". The debugger will execute the highlighted instruction. Note the change in the content of EAX and the fact that the register has been highlighted by the debugger, indicating the change.

| C:\WINDOWS\System32\cmd.exe - cv example1.exe                                                                                     | - 🗆 ×                                              |
|----------------------------------------------------------------------------------------------------|----------------------------------------------------|
| File Edit Search Fun Data Options Calls Windows Help                                                                              |                                                    |
| I=[3] source1 CS:IP example1.asm                                                                                                  | lî - l'/ iregist                                   |
| 9: MOU AX, Ø ;Clear register AX (AX=                                                                                              | 0 <b>1</b> EAX = <u>313131313131</u>               |
| 09DD:0000 B8DF09 MOV AX,09DF                                                                                                    | EBH COCOTTEC                                       |
| 09DD:0003 8ED8 MOU DS,AX                                                                                                    | ECX = 00000000                                     |
| 09DD:0005 8CD3 MOU BX,SS                                                                                                    | EDX = 00000000                                     |
| M9DD:0007 2BD8 SUB BX,AX                                                                                                    | ESP = 0000FFE0                                     |
| 09DD:0009 C1E304 SHL B8,04                                                                                                    | EBL = NNNNNNN                                      |
| AADD: AAAC SEDA WOO SS'AX                                                                                                    | ESI = 000000000                                    |
| BYDD: GOUE 03E3 HDD SP, BX                                                                                                    | EDI = 00000000                                     |
| AADD:0010 B80000 HOO HX,0000                                                                                                    | DS = 09DF                                          |
| 10: NOV HL, VHKI ;CODY VALUE INSIDE memo                                                                                          | $\mathbf{F}_{\mathbf{E}} = 07\mathbf{C}\mathbf{D}$ |
| AADD-0013 H00C00 HOU HL, BYIE FIR L000CI                                                                                          | FS = 0000                                          |
| 11: , into the register HL<br>12: Moll DY OPPET HOP2 ; Disco affect of HD2;                                                       | GS = 0000                                          |
| ACD - ACC DADAGA MAL BY AGAD                                                                                                    | CC = 07DT                                          |
|                                                                                                    |                                                    |
| - [5] memory() - 5, 08-6                                                                                                    | FFL = 00003282                                     |
| 09DF:0000 28 56 34 12 66 A3 0F 00 B4 4C CD 21 vU4tfút -L=*                                                                        | NU UP EL NG                                        |
| 09DF:000C 33 01 01 55 55 AA AA 4F 4F 42 30 39 300000-0000                                                                         | NZ NA PO NC                                        |
| 09DF:0018 98 02 00 00 00 00 01 01 00 43 56 UB                                                                                     |                                                    |
| 09DF:0024 01 00 00 00 00 00 00 2C 00 00 00 0                                                                                      | ds:000c                                            |
| 09DF:0030 0C 65 78 61 6D 70 6C 65 31 2E 6F 62                                                                                     | 33                                                 |
|                                                                                                    |                                                    |
| <pre> <trace> <step> <go> <after return=""> <f3=s1 fmt=""> <sh+f3=m1 fmt=""></sh+f3=m1></f3=s1></after></go></step></trace></pre> | INS DEC                                            |

The highlighting of the code window moved to the next instruction.

Note that the line of the source code "MOV AL, VAR1" became "MOV AL, [000C]" where 000CH is the actual offset of VAR1 in the data segment. You can check that this is true by checking the contents of memory location DS:000CH in the memory window.

• Now execute this instruction by pressing "**F10**". The content of the register AL changes, taking the value from VAR1.

| 📾 C:\WINDOWS\System32\cmd.exe - cv example1.exe                                                                                                    | - 🗆 ×                                                                                                    |
|----------------------------------------------------------------------------------------------------|----------------------------------------------------------------------------------------------------|
| Image: Solucity of the sector of the sector of the sect | - C ×<br>EAX = <u>313131383</u><br>EBX = 0000FFC<br>ECX = 00000F9<br>ECX = 00000603<br>ESP = 00000F7C0<br>EBP = 00000603<br>ESI = 00000100<br>ESI = 00000100<br>EDI = 00000100<br>EDI = 00000100<br>ESI = 09DF<br>ES = 09CD<br>FS = 0000<br>CS = 0000 |
| 17:  1000 EHA, 12:15078H  (Load the number 12:34567    09DD:001E 66B878563412  MOU  EAX,12:345678    18:  :into the register EAX  :into the register EAX    09DF:0000  28 55 34 12 66 A3 0F 00 B4 4C CD 21  xU4tfú*.  L=!    09DF:0000  33 01 01 55 55 00 00 4E 4E 42 20 20  20000 - NMD00    09DF:0018  76 02 00 00 00 00 00 00 101 00 43 56  100                                                                                                    | GS = 0900<br>SS = 09D)<br>CS = 09D)<br>EIP = <u>30930516</u><br>EFL = 00103282<br>NU UP EI NG<br>NU UP EI NG                                                                                                    |

• The next instruction is "MOV BX, OFFSET VAR2". VAR2 follows VAR1 in memory and has offset 000DH. This is the value that will be placed into the BX register upon execution of this instruction. Press "**F10**" to execute.

| C:\WINDOWS\System32\cmd.exe - cv example1.exe                                                                                    | - 🗆 ×                                         |
|----------------------------------------------------------------------------------------------------|-----------------------------------------------|
| File Edit Search Bun Data Options Calls Windows Help                                                                             | e anna anna                                   |
| I=[3] source 00 IP cyample1.asm                                                                                                  | [7]regist                                     |
| 12: MOU BX, OFFSET VAR2 :Place offset of VAR2 int                                                                                | EAX = UUUUUUUUUUUUUUUUUUUUUUUUUUUUUUUUUUU     |
| RADD: ONIP BRODON LDAT VISA BY ODOD                                                                                              | EBX = 5550155500                              |
| 13: GODD-GAIG 9967 MAL GCODY VALUE FROM THE PEG                                                                                  | ECX = 00000000                                |
| 14.                                                                                                    | EDA = 00000000                                |
| 15: MOII [RX+1] AL :Conv using the per                                                                                           | FRP = 00000000000000000000000000000000000     |
| 09DD:001B 884701 MOU BYTE PTR [BX+01].AL                                                                                         | ESI = 00000000                                |
| 16: the memory location poi                                                                                                    | EDI = 00000000                                |
| 17: MOU EAX, 12345678H ;Load the number 1234567                                                                                  | DS = 09DF                                     |
| 09DD:001E 66B878563412 MOV EAX,12345678                                                                                          | ES = 09CD                                     |
| 18: ;into the register EAX                                                                                                    | FS = 0000                                     |
| 19: MOU VAR3, EAX ;Copy value from the reg                                                                                       | GS = 0000                                     |
| MOU DWORD PIR LUUUFI, EAX                                                                                                    | SS = U9DF                                     |
| 20: the memory location VHR                                                                                                    | $CS = \underline{M}\overline{M}\overline{M}$  |
|                                                                                                    | EIP = 319191919191919191919191919191919191919 |
| 151 MENDER 100 78 56 34 12 66 03 0F 00 84 4C CD 21 VIAttim 11-1                                                                  | NIL IIP ET NC                                 |
| 99DF-990C 33 01 01 55 55 44 46 47 47 40 39 300 111                                                                               | NZ NA PO NC                                   |
| 09DF:0018 98 72 77 00 00 00 00 01 01 00 43 56 UB                                                                                 |                                               |
| 09DF:0024 01 00 00 00 00 00 00 2C 00 00 00 0                                                                                     | ds:000d                                       |
| 09DF:0030 0C 65 78 61 6D 70 6C 65 31 2E 6F 62                                                                                    | 01                                            |
| <pre><trace> <step> <go> <after return=""> <f3=s1 fmt=""> <sh+f3=m1 fmt=""></sh+f3=m1></f3=s1></after></go></step></trace></pre> | INS DEC                                       |

• The following instruction "MOV [BX], AL" will copy the content of AL into the memory location pointed to by BX within the data segment. After the previous instruction BX contains the offset of the first byte of VAR2 or 000DH. That is where the data from AL will appear. Press "F10" to execute. Note the debugger also highlighted changes in the data window.

| C:\WINDOWS\System32                     | 2\cmd.exe - cv example1.exe                                                              | - 🗆 ×                                                                                           |
|-----------------------------------------|------------------------------------------------------------------------------------------|-------------------------------------------------------------------------------------------------|
| File Edit Search                        | Fun Data Options Calls Windows Help                                                      | attender and and a                                                                              |
| I=[3] so                                | ource1 CS:IP example1.asm                                                                | -[7]regist 🕋                                                                                    |
| 13:MOV []                               | BX], AL ;Copy value from the reg <mark>f</mark> ]                                        | EAX = 000000333                                                                                 |
| 09DD:0019 8807                          | MOV BYTE PTR [BX],AL                                                                     | EBX = 0699000D                                                                                  |
| 14:                                     | ;the memory location poi                                                                 | ЕСХ ИНИИИИИИ                                                                                    |
|                                         | BX+1],AL ;Copy value from the reg [                                                      | $\mathbf{D}\mathbf{X} = \mathbf{D}\mathbf{D}\mathbf{D}\mathbf{D}\mathbf{D}\mathbf{D}\mathbf{D}$ |
| 09DD:001B 884701                        | MUV BYLE PIK LBX+01 J, HL                                                                | ESP = 0000FFE0                                                                                  |
| 10-<br>10-                              | The memory location points                                                               | EBP = 00000000                                                                                  |
| 09DD-001E 6689785634                    | 10, 123430700 , LUGU CHE HUMBER 1234307 1                                                | EDI = 00000000                                                                                  |
| 18.                                     | into the veristev FOX                                                                    | DC = MODE                                                                                       |
| 19: MOU U                               | AR3 FAX :Conversion the register                                                         | FS = M9CD                                                                                       |
| 09DD:0024 66830F00                      | MOU DUORD PTR [000F] FAX                                                                 | FS = 0000                                                                                       |
| 20:                                     | the memory location VAR                                                                  | GS = 0000                                                                                       |
| 21: .EXIT                               | ;Exit to DOS                                                                             | SS = 09DF                                                                                       |
| 22: END                                 |                                                                                          | CS = 09DD                                                                                       |
| L <del>,</del>                          | Li€                                                                                      | EIP = 0000001B                                                                                  |
| r-[5]                                   | memory1 b DS:0                                                                           | EFL = 00003282                                                                                  |
| 09DF:0000 78 <u>56 3</u>                | 12 66 A3 ØF ØØ B4 4C CD 21 x⊻4‡fú≉.¦L=!                                                  | NU UP EI NG                                                                                     |
| 09DF:000C 33 38 01                      | 55 55 AA AA 4E 4E 42 30 39 30000000 NNB09                                                | NZ NA PO NC                                                                                     |
| 09DF:0018 98 02 00                      | 00 00 00 00 01 01 00 43 56 ÿ <b>e</b> ⊙⊙.CV                                              |                                                                                                 |
| 09DF:0024 01 00 00                      | <b>NN NN NN NN NN SC NN NN NN ⊡</b>                                                      | ds:000e                                                                                         |
| 09DF:0030 0C 65 78                      | 61 6D 70 6C 65 31 2E 6F 62 Yexamplel.ob                                                  | 01                                                                                              |
| <trace> <step> <go></go></step></trace> | <pre><after return=""> <f3=s1 fmt=""> <sh+f3=m1 fmt=""></sh+f3=m1></f3=s1></after></pre> | INS DEC                                                                                         |

• Instruction "MOV [BX+1], AL" copies the contents of register AL into the memory location with offset equal whatever the number is in BX plus 1. In our case BX=000DH, then the offset is 000DH+0001H=000EH. This is the second byte of VAR2. Press "**F10**" to execute. Note the change in the memory contents.

| C:\WINDOWS\System32\cmd.exe - cv example1.exe                                                                                    | - 🗆 ×                                                                  |
|----------------------------------------------------------------------------------------------------|------------------------------------------------------------------------|
| File Edit Search Run Data Options Calls Windows Help                                                                             | A REAL STREET                                                          |
| I=[3] source1 CS:IP example1.asm↓↑                                                                                               | [-[7]regist -                                                          |
| 13: MOU [BX], AL ;Copy value from the reg <mark>f</mark>                                                                         | EAX = 00000033                                                         |
| 09DD:0019 8807 MOV BYTE PTR [BX],AL                                                                                              | EBX = 000000000                                                        |
| 14: ;the memory location poi                                                                                                    | ECX = 00000000                                                         |
| 15: MOV [BX+1],AL ;Copy value from the reg                                                                                       | EDX = 00000000                                                         |
| 09DD:001B 884701 MOV BYTE PTR [BX+01],AL                                                                                         | $\mathbf{F}\mathbf{S}\mathbf{F} = 0000\mathbf{F}\mathbf{F}\mathbf{E}0$ |
| 16: ;the memory location poi                                                                                                    | EBP = 00000000                                                         |
| 17: MOU EAX, 12345678H ;Load the number 1234567                                                                                  | ESI = 00000000                                                         |
| DYDD:001E 668878563412 MOV EAX,12345678                                                                                          | EDI = NONONONON                                                        |
| 18: ;into the register EAX                                                                                                    | DS = U9DF                                                              |
| 19: GODY VHK3, EHX ; CODY Valge from the reg                                                                                     | ES = MYCD                                                              |
| DYDD:0024 66H30F00 MOV DWORD PDA L000FJ,EHX                                                                                      | FS = 0000                                                              |
| 20: The memory location VHA                                                                                                    | CC = 0000                                                              |
| 20. END EXIT DUS                                                                                                    | 33 = 070F                                                              |
| ZZ- END                                                                                                    | ETD - SISISISISTER                                                     |
|                                                                                                    | EIF = 00000000000000000000000000000000000                              |
| 101 PE-0000 78 56 24 12 56 02 0P 00 P4 40 CD 21 VII4+5/* JI-+                                                                    | NIL IIP ET NC                                                          |
| GODE-GOOD 33 33 221 55 00 00 4F 4F 43 30 32 32 32 111                                                                            | NZ NO PO NC                                                            |
|                                                                                                    | 112 111 10 110                                                         |
|                                                                                                    |                                                                        |
| M9DF: M030 MC 65 28 61 6D 20 6C 65 31 2E 6F 62 Pexample1.ob                                                                      |                                                                        |
|                                                                                                    | ليستعمل                                                                |
| <pre><trace> <step> <go> <after return=""> <f3=s1 fmt=""> <sh+f3=m1 fmt=""></sh+f3=m1></f3=s1></after></go></step></trace></pre> | INS DEC                                                                |

• Instruction "MOV EAX, 12345678H" places the number 12345678H into register EAX. Press "**F10**" to execute.

| C:\WINDOWS\System32\cmd.exe - cv example1.exe                                                                                                    | _ 🗆 🗙                                |
|----------------------------------------------------------------------------------------------------|--------------------------------------|
| File Edit Search Run Data Options Calls Windows Welp                                                                                                    |                                      |
| -13] Sourcel CS:IP example1.asm                                                                                                    | EOV - BEELETAD                       |
| ACT ACT AND TO THE ACT AND A COLOR TO THE PERIOD AND A COLOR TO THE ACT AND A COLOR AND A COLOR AND A | EHA - 123451676                      |
| 14: the memory location noi                                                                                                    | = 00000000                           |
| 15: MOU [RX+1] AL :CONU UNLY From the Port                                                                                                    | FDX = 000000000                      |
| 09DD:001B 884701 MOU BYTE PTR [BX+01].AL                                                                                                    | ESP = 0000FFE0                       |
| 16: the memory location poi                                                                                                    | EBP = 00000000                       |
| 17: MOU EAX, 12 <del>3456781 , Load the number</del> 1234567                                                                                                    | ESI = 00000000                       |
| 09DD:001E 66B878563412 MOU EAX,12345678                                                                                                    | EDI = 00000000                       |
| 18: ,into the register EAX                                                                                                    | DS = 09DF                            |
| 19: MOU VAR3, EAX ;Copy value from the reg                                                                                                    | ES = 09CD                            |
| <u>0</u> 9DD:0024 66A30F00 MOV DWORD PTR [000F1,EAX                                                                                                    | FS = 0000                            |
| 20: ;the memory location VAR                                                                                                    | GS = MMMM                            |
| 21: EXII ;Exit to DOS                                                                                                    | SS = U9DF                            |
| ZZ: END                                                                                                    | CS = UYDD                            |
|                                                                                                    | EIP = 33333333244<br>EPI = 000000000 |
| 100 DE-0000 28 56 34 12 66 03 0F 00 R4 40 CD 21 vil4tfix 41-+                                                                                                    | NIL IIP FI NC                        |
| AGDE: 000C 33 33 33 55 55 40 40 4F 4F 42 30 39 333111 TNNE09                                                                                                    | NZ NA PO NC                          |
|                                                                                                    |                                      |
| 09DF:0024 01 00 00 00 00 00 00 2C 00 00 00 0                                                                                                    | ds:000f                              |
| 09DF:0030 0C 65 78 61 6D 70 6C 65 31 2E 6F 62                                                                                                    | aaaa5555                             |
| <pre><trace> <step> <go> <after return=""> <f3=s1 fmt=""> <sh+f3=m1 fmt=""></sh+f3=m1></f3=s1></after></go></step></trace></pre>                                                                                                    | INS DEC                              |

• The instruction "MOV VAR3, EAX" became "MOV DWORD PTR [000F], EAX". VAR3 has been replaced by the actual offset (000FH) of VAR3 in the data memory. This instruction takes the contents of EAX and places them in the four consecutive bytes of memory (a 32-bit variable) starting at the offset 000FH. Press "**F10**" to execute.

| 🖎 C:\WINDOWS\System32\cmd.exe - cv example1.exe                                                        | - 🗆 ×                  |
|----------------------------------------------------------------------------------------------------|------------------------|
| File Edit Search Run Data Options Calls Windows Help                                                   |                        |
| I=[3] source1 CS:IP example1.asmI↑                                                                     | [7]rgist               |
| 09DD:0016 BB0D00 MOV BX,000D 1                                                                         | EAX = 12345678         |
| 13:MOU [BX], AL;Copy value from the reg                                                                | EBX - 00000000         |
| 09DD:0019 8807 MOV BYTE PTR [BX],AL                                                                    | $E_{0} = 00000000$     |
| 14: ;the memory location poi                                                                           | EDX = 000000000        |
| 15: MOV [BX+1],AL ;Copy value from the ref                                                             | ESP = 0000FFE0         |
| MADD: MAIR 8845/01 MOO BAIE LEX HOI I'U                                                                | EBP = 000000000        |
| 16: ;the memory location pol                                                                           | F21 = NONONONON        |
| 12345678H ;Load the number 1234567                                                                     | FDI = 000000000        |
| 09DD:001E 668878563412 MOV EHX.12345678                                                                | DS = DYDF              |
| 10: NOU HOD2 FOY ; Into the register LHX                                                               | ES = 0700              |
| 17- NOV VHAS, EHA , GODY VALUE FOM THE FEY                                                             | F5 = 0000              |
|                                                                                                    | GS = 0000              |
|                                                                                                    | CC = 07DT              |
|                                                                                                    | FIP = GIGIGIGIGIGIPIPI |
|                                                                                                    | $FFI_{} = 00003282$    |
| 09DE:0000 78 56 34 49 66 00 9D 69 84 40 CD 21 vII4tfús IL=                                             | NIL LIP ET NG          |
| ASDE: BOAC 33 33 33 23 37 62 19 4F 4F 42 36 39 333712FNNBA9                                            | NZ NA PO NC            |
| 09DF:0018 98 02 00 00 00 00 01 01 00 43 56 UB 00 CU                                                    |                        |
| 19DF 1024 01 00 00 00 00 00 00 00 20 00 00 00                                                          |                        |
| 09DF:0030 0C 65 78 61 6D 70 6C 65 31 2E 6F 62 Pexample1.ob                                             |                        |
|                                                                                                    |                        |
| <pre><trace> <step> <go> <after return=""> <esc=cance1></esc=cance1></after></go></step></trace></pre> |                        |

• This was the last instruction of the user program. The remaining instructions are generated by the **.EXIT** directive and serve to terminate the program. Press **"F10"** multiple times until the process terminates.

| C:\WINDOWS\Syste                                                                            | em32\cmd.exe - cv example1.exe                                                                                                    | - 🗆 ×                                                                              |
|---------------------------------------------------------------------------------------------|----------------------------------------------------------------------------------------------------|------------------------------------------------------------------------------------|
| File Edit Sea<br>=[3]<br>99DD:002A CD21<br>09DD:002C 3333                                   | rch Run Data Options Calls Windows Help<br>source1 CS:IP<br>INT 21<br>XOR SI,WORD PTR [BP+DI]                                                                                                    | E71regist<br>EAX = 12344673<br>EBX = 00000000                                      |
| 09DD:002E 337856<br>09DD:0031 3412<br>09DD:0033 4E<br>09DD:0034 4E<br>09DD:0035 42          | XOR DI,WORD PTR [BX+SI+56]<br>XOR AL,12<br>DEC SI<br>DEC SI<br>INC DX                                                                                                    | ECX = 0000000<br>EDX = 0000000<br>ESP = 0000FFE0<br>EBP = 0000000<br>ESI = 0000000 |
| 09DD:0036 3039<br>09DD:0038 98<br>09DD:0039 0200<br>09DD:003B 0000<br>09DD:003B 0000        | Process 0x09CD terminated normally (120)                                                                                                    | EDI = 00000000<br>DS = 09DF<br>ES = 09CD<br>FS = 0000<br>CS = 0000                 |
| 09DD:003F 0101<br>09DD:0041 004356<br>←                                                     | K →                                                                                                    | SS = 09DF<br>L CS = 09DD<br>L EIP = <u>300000000000000000000000000000000000</u>    |
| 09DF:0000 78 56<br>09DF:000C 33 33<br>09DF:0018 98 02<br>09DF:0024 01 00<br>09DF:0030 0C 65 | 34  12  66  A3  ØF  00  B4  4C  CD  21  xU4‡fú*{L=!    33  78  56  34  12  4E  4E  42  30  39  333xU4‡NNB09    00  00  00  00  01  01  00  43  56  jt    00  00  00  00  00  02  00  00  00  00  00  00  00  00  00  00  00  00  00  00  00  00  00  00  00  00  00  00  00  00  00  00  00  00  00  00  00  00  00  00  00  00  00  00  00  00  00  00  00  00  00  00  00  00  00  00  00  00  00  00  00  00  00  00  00  00  00  00  00  00  00  00  00  00  00  00 | NU UP EI NG<br>NZ NA PO NC                                                         |
| <trace> <step> &lt;</step></trace>                                                          | Go> <after return=""> <f3=s1 fmt=""> <sh+f3=m1 fmt=""></sh+f3=m1></f3=s1></after>                                                                                                    | INS DEC                                                                            |

## Reference

http://www.intelligent-systems.info/classes/ee360/tutorial.htm